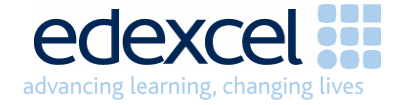

# **OSCA 2 Access Information**

To access the GCSE 2009 Drama example materials on the OSCA 2 (Online Support for Centre Assessors) section of the Edexcel Online website, please follow the instructions outlined below:

### 1. Edexcel Online

Please log into Edexcel Online (EOL) <u>www.edexcelonline.com</u> with your username and password. If you need an EOL account then contact your exams officer. They will be able to set you up with an EOL account which must specify OSCA accessibility.

If your centre does not have a current user, please contact our Edexcel Online Customer Services team on 0844 576 0024 who will be able to set up an account.

| Edexcel Online - System     | n Login - Microsoft Internet Explorer provided by Edexcel                                                                                                    |                       |
|-----------------------------|----------------------------------------------------------------------------------------------------|-----------------------|
| File Edit View Favorites    | Tools Help                                                                                                    |                       |
| G Back 🔹 🕥 🕤 💌              | 🖻 🏠 🔎 Search 🧙 Favorites 🤣 😥 - 嫨 🔟 - 📙 🦓                                                                                                    |                       |
| Address 🙆 http://www.edexce | elonline.com/web2/user/login.aspx?ReturnUrl=%2fDefault.aspx                                                                                                    | 🔽 🔁 Go Links 🎽        |
| edexcel 🔜                   | advancing learning, changing lives                                                                                                    |                       |
| Other Edexcel Sites 🛛 💌     |                                                                                                    |                       |
|                             |                                                                                                    |                       |
| Thursday 5 Nov 2009         |                                                                                                    |                       |
|                             | System Login Help 🕐                                                                                                    |                       |
|                             | Welcome to Edexcel                                                                                                    |                       |
|                             |                                                                                                    |                       |
|                             | Deserverd:                                                                                                    |                       |
|                             |                                                                                                    | Ξ.                    |
|                             | Login Change Password                                                                                                    |                       |
|                             | Having problems logging on? Click here for help                                                                                                    |                       |
|                             | Forgotten your password? Click <u>here</u> to have a new password emailed to you.                                                                                                    |                       |
|                             |                                                                                                    |                       |
|                             | Internet Explore INOW!                                                                                                    |                       |
|                             |                                                                                                    |                       |
|                             | Browser Requirements: Our site works best with Internet Explorer 6.x and above, or Netscape Navigator 6.x<br>and above. Some features may not work properly if you are using a different browser. You may download the<br>latest browser versions by following the links above. |                       |
|                             | Adobe Acrobat: Our site uses Adobe Acrobat files to output certain reports. You will require Adobe Acrobat to<br>access these reports. You may download the latest version by following the link above.                                                                         |                       |
|                             | Cookies: In order to use our Website, your Web browser must be set to accept cookies. To set your browser to<br>accept cookies, look under "Preferences" or "Options" in your browser.                                                                                          |                       |
|                             | Java Scripting: In order to use our Website, your Web browser must be configured to use "Java Scripting." To<br>set your browser to use Java Scripting, look under "Preferences" or "Options" in your browser.                                                                  |                       |
| Ø.                          | Denally Windower Our cite uses pensus windows to exhance your brawsing experience. Blacce two off any                                                                                                    |                       |
| C Done                      |                                                                                                    | 🥥 Internet            |
| 🯄 start 🔰 🧭 🙆               | 🥂 🤀 2 Reflection 🔻 🙆 OSCA - Micros 🔛 2 Microsoft 🔹 🦆 OSCA 🦉 Edexcel Online                                                                                                    | . 🧷 🖗 🔏 🎢 🔇 🜺 堤 15:18 |

### 2. OSCA 2

Once logged on to EOL, click on the OSCA 2 tab on the left.

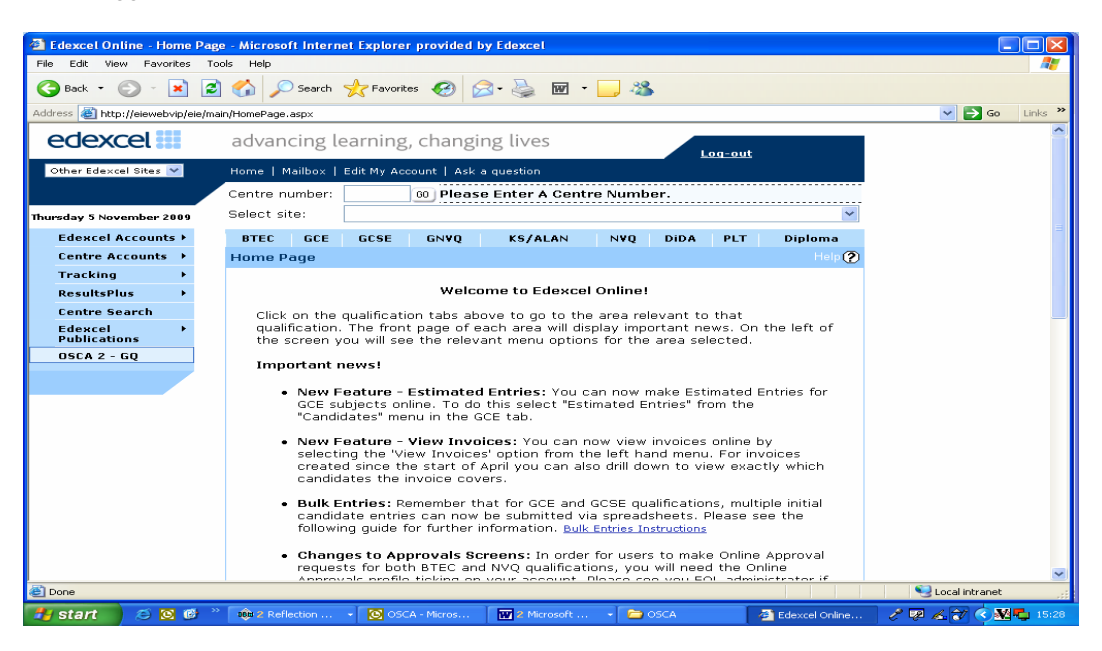

#### 2. Qualification

Select the qualification (GCSE) from the drop down menu.

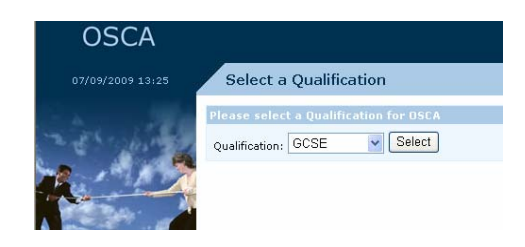

You must first accept the OSCA Terms and Conditions.

| OSCA                                                                                                    | Deborah Greene at DUMMY SCHOOL CENTRE - FOR TESTING PURPOSES ONLY Sign out edexcel                                                                                                |
|----------------------------------------------------------------------------------------------------|----------------------------------------------------------------------------------------------------|
| 07/09/2009 13:33                                                                                                    | Terms and Conditions                                                                                                    |
| 1885<br>1888<br>1888<br>1888<br>1888<br>1888<br>1888<br>1888                                                                                                    | Qualification                                                                                                    |
|                                                                                                    | GCSE                                                                                                    |
| Cia \$0.36<br>515.00                                                                                                    | Registration                                                                                                    |
| \$0.40<br>\$20.25<br>\$1 0 0 0 0 0 0 0 0 0 0 0 0 0 0 0 0 0 0 0                                                                                                    | OSCA Terms and Conditions                                                                                                    |
| 51 45<br>51 45<br>51 920<br>51 920 | By clicking the 'Accept' button you are confirming that you are the Programme Leader for the paper or papers you are registering for, and that you accept the Terms & Conditions. |
| Select Qualification                                                                                                    | Accept Cancel                                                                                                    |
| My Account                                                                                                    |                                                                                                    |
| Reference Materials                                                                                                    |                                                                                                    |
|                                                                                                    |                                                                                                    |

3. <u>Subject</u> Choose your subject from the drop down menu.

| OSCA                         |                                                                                              |
|------------------------------|----------------------------------------------------------------------------------------------|
| 07/09/2009 13:34             | Register for a Paper                                                                         |
|                              | Qualification                                                                                |
|                              | GCSE                                                                                         |
|                              | Definition of Terms                                                                          |
| $(\mathbf{O})$               | The 'Programme Leader' is defined as the individual with overall responsibility for the inte |
| Contraction of the           | Subject Selection                                                                            |
| Select Qualification         | Please select the subject you wish to register for:                                          |
| My Account                   | APPLIED BUSINESS                                                                             |
|                              | APPLIED BUSINESS                                                                             |
| Reference Materials          | APPLIED FRENCH                                                                               |
|                              | CHINESE ualification                                                                         |
|                              | CITIZENSHIP STUDIES                                                                          |
|                              | D&T:ELECTRONIC PRODUCTS                                                                      |
|                              | D&T:FOOD TECHNOLOGY                                                                          |
|                              | D&T:GRAPHIC PRODUCTS                                                                         |
| Web site version: 1.0.9246.5 | DAT RESISTANT MATERIALS TECHNOLOGY                                                           |
|                              | EDENCH                                                                                       |
|                              | GEOGRAPHY A                                                                                  |
|                              | GEOGRAPHY B                                                                                  |
|                              | GERMAN                                                                                       |

Then select the appropriate papers you wish to view materials for and register

| Deborah Greene at DUMMY SCHOOL CENTRE - FOR TESTING PURPOSES ONLY Sign out ${\sf e}$ | dexcel 🛄     |
|--------------------------------------------------------------------------------------|--------------|
| Register for a Paper                                                                 |              |
| Qualification                                                                        |              |
| GCSE                                                                                 |              |
| Defense of the set                                                                   |              |
| Demindion of Terms                                                                   |              |
|                                                                                      |              |
| Subject Selection                                                                    |              |
| Please select the subject you wish to register for:                                  |              |
| CHINESE                                                                              |              |
|                                                                                      |              |
| Accreditable Paper Selection                                                         |              |
|                                                                                      | all papers 🔲 |
| SCHUZ_ZA / SPEAKING (MUDERATED) : UNIT Z                                             |              |
|                                                                                      | Register     |
|                                                                                      |              |
| Review the terms and conditions for this qualification                               |              |

## 4. Example Materials

To view the example materials, click on the "Reference Materials" link in the left (blue) column.

| OSCA                                       | Deborah Greene at DUMMY SCHOOL CENTRE - FOR TESTING PURPOSES ONLY <u>Sign out</u> <b>ECEXCEL</b>                                                                                  |
|--------------------------------------------|----------------------------------------------------------------------------------------------------|
| 07/09/2009 13:33                           | Terms and Conditions                                                                                                    |
|                                            | Qualification                                                                                                    |
|                                            | GCSE                                                                                                    |
|                                            | Registration                                                                                                    |
| \$0.40<br>\$100 - 100<br>\$20.20<br>\$1.00 | OSCA Terms and Conditions                                                                                                    |
| 1007 - 5000 5000 74                        | By clicking the 'Accept' button you are confirming that you are the Programme Leader for the paper or papers you are registering for, and that you accept the Terms & Conditions. |
| Select Qualification                       | Accept Cancel                                                                                                    |
| My Account                                 |                                                                                                    |
| Reference Materials                        |                                                                                                    |
|                                            |                                                                                                    |

# Additional Information

To view your account details, select **My account** You can register/withdraw from this summary page.

The option to register for a new subject/paper is available at the bottom of the screen.

To view reference material select the option from the left hand menu.

| Provide Size       My Account - CGSE         Provide Size       Calculated grant Size (a registrations)         Scient Qualification       Mitharean all Registrations         Active registrations       Active registrations         Kercenter       Mitharean all Registrations         Reference Nateralis       Accentered         Reference Nateralis       Mitharean all Registrations         Reference Nateralis       Accentered Head         Scient Qualification Products Science States       Mitharean all Registrations (mitharean all Registrations)         Reference Nateralis       Mitharean all Registrations (mitharean all Registrations)         Reference Nateralis       Mitharean all Registrations (mitharean all Registrations)         Reference Nateralis       Mitharean all Registrations (mitharean all Registrations)         Registrations Pending Renewall       Mitharean all Registrations)         Registrations conventy meet this orbania       Mitharean all Registrations)         Not accredited       Not accredited         Not accredited       Not accredited         Not accredited       Not accredited         Not accredited       Not accredited         Not accredited       Not accredited         Not accredited       Not accredited         Not accredited       Not accredited                                                                                                    |  |
|----------------------------------------------------------------------------------------------------|--|
| Select Qualification       Active registrations         Select Qualification       Accessing         Registrations corrently meet this orderia       Accessing         Marcine Material       April Distributions (Accessing and Accessing and Accessing                                                                                                    |  |
| Withdraw all Registrations         Salet Quarkation         YA Account         Reference Materials         Account         Reference Materials         Account         Reference Materials         Materials                                                                                                    |  |
| Active registrations     Accredited     Areaconstantial     Accredited     Areaconstantial     Areaconstantial     Areaco      |  |
| Salest Qualification         Salest Qualification         My Account         Reference Materials         Reference Materials         Reference Materials         Registrations Pending Renewal         Trans registrations oursetly meet this oriteria         Registrations accuretity meet this oriteria         Registrations Control of Provide Units 2         Nota accredited         Nota accredited         Nota accredited         Not accredited         Not accredited         Not accredited         Not accredited         Not accredited         Not accredited         There registrations ourrently meet this oriteria         Withdrawn Registrations         There registrations have been withdraws. If you wish to activate them, select the option to renew.         Accredited         No registrations ourrently meet this oriteria         There registrations have been withdraws. If you wish to activate them, select the option to reinstate.                                                                                                    |  |
| A consistence Materials Select Qualification Not accredited Materials Not accredited Materials Not accredited Materials Materials Materi |  |
| Reference Haterials       Not accredited         Subject       Anisotration and the second second seco                                                                            |  |
| Stated Qualitation       My Account         My Account       Arright DUSINESS   hide         Reference Metricle       Accreditation that Dust with draw all<br>Stated_Draw Dust States State State Stat                                                                                                    |  |
| Marketing       Applied building       According the applied building         Reference Haterials       Adds_0.0.2 / How Multifulficate       According the applied building         SABD_0.0.2 / How Multifulficate       N/A       withdraw JII         Processing the applied building       N/A       withdraw JII         Registrations Pending Renewal       N/A       withdraw         Three registrations are not been renewed. If you wish to activate them, select the option to renew.       Accredited         Not accredited       Not accredited       Not accredited         Not accredited       Not accredited being informations and the activate them, select the option to renew.         Withdrawn Registrations       Trees regulations Are been withdraws.                                                                                                    |  |
| Reference Haterials           Reservation         Accordance mail         Accordance mail           SABLE_0_1 / How MultiPlants Starting Starting Control in the 1         N/A         InitiAframe MII           SABLE_0_1 / How MultiPlantStarting Starting Control in the 1         N/A         InitiAframe MII           SABLE_0_1_How MultiPlantStarting Starting Control in the 1         N/A         InitiAframe MII           Registrations Pending Renewal         N/A         InitiAframe MII           These registrations have not been renewed. If you wish to addivate them, select the uption to renew.         Accordance           Accordance         N/A         InitiAframe           Not accredited         Not accredited         Not accredited           Not accredited         Not accredited         Not accredited           Not accredited         Not accredited         Not accredited           Not accredited         Not accredited         Not accredited           Not accredited         Not accredited         Not accredited           Not accredited         Not accredited been information         Not accredited           These registrations have been informations         If you wish to activate them, select the uption to reinstate.                                                                                                    |  |
| SABG_G1 / HOW butSINESSES WORK 1 Unk 3     N/A     initializers       SABG_G1 / FEORL_BUSINESS & CHANCE 1 Unk 3     N/A     initializers         Registrations Pending Renewal     N/A     initializers         Traver registrations have not been renewed. If you wish to activate them, select the option to renew.   Accredited No registrations ourrently meet this oriteria Not accredited No registrations ourrently meet this oriteria Withdrawn Registrations There registrations Thave been information. If you wish to activate them, select the option to reinstate.                                                                                                    |  |
| SAB02_01 / FEOFLBUSINESS & CHANGE   Unit 3     N/A     initialization       Registrations Pending Renewal     These registrations have not been renewed. If you wish to advise them, select the uption to renew.       Accredited       Not accredited       No registrations ourrently meet this oriteria       Withdrawn Registrations       Withdrawn Registrations       These registrations and the one wish to activate them, select the uption to renew.                                                                                                    |  |
| Registrations Pending Renewal           These registrations have not been renewed. If you wish to activate them, select the option to renew.           Accredited           No registrations currently meet this oriteria           No registrations currently meet this oriteria           Withdrawn Registrations.<br>These registrations have been withdrawn. If you wish to activate them, select the option to reinstate.                                                                                                    |  |
| Registrations Pending Renewal           These registrations have not been renewed. If you wish to activate them, select the option to renew.           Accredited           No registrations currently meet this criteria           Not accredited           No registrations ourrently meet this criteria           Withdrawn Registrations           These registrations have been withdrawn. If you wish to activate them, select the option to reinstate.                                                                                                    |  |
| Registrations Pending Renewal           There registrations have not been renewed. If you wish to activate them, select the option to renew.           Accredited           Not accredited           Not accredited           No registrations ourmity meet this oriteria           Withdrawn Registrations           Withdrawn Registrations           These registrations have been withdrawn. If you wish to activate them, select the option to reinstate.                                                                                                    |  |
| Accredited         Not accredited         Not accredited         No registrations ourrently meet this oriteria         Withdrawn Registrations         These registrations have been withdrawn. If you wish to actuate them, select the option to reinstate.                                                                                                    |  |
| No registrations currently meet this oriteria No registrations currently meet this oriteria No registrations currently meet this oriteria Withdrawn Registrations Trees registrations have been withdrawn. If you wish to activate them, select the option to reinstate.                                                                                                    |  |
| Net accredited           No registrations ourrently meet this oriteria           Withdrawm Registrations           Withdrawm Registrations           These registrations have been withdrawn. If you wish to activate them, select the option to reinstate.                                                                                                    |  |
| No registrations ourrently meet this oriteria           Withdrawn Registrations           These registrations have been withdrawn. If you wish to activate them, select the option to reinstate.                                                                                                    |  |
| Withdrawn Registrations           These registrations have been withdrawn. If you wish to activate them, select the option to reinstate.                                                                                                    |  |
| Withdrawn Registrations<br>These registrations have been withdrawn. If you wish to activate them, select the option to reinstate.                                                                                                    |  |
|                                                                                                    |  |
| Accredited                                                                                                    |  |
| No registrations currently meet this oriteria                                                                                                    |  |
| Not accredited                                                                                                    |  |
| Subject                                                                                                    |  |
| BUSINESS STUDIES   bide                                                                                                    |  |
| Paper/Linit Details Accreditation End Date reinstate all                                                                                                    |  |
| 5b502_01 / INVEST.SMALL BUSINESS : Unit 2 N/A reinstate                                                                                                    |  |

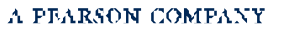

\_\_\_\_